### 利用操作手順

- まずは、宇部市体育協会のホームページを検索
- ①宇部市体育協会ホームページ内にある『公共体育施設インターネット予約』をクリック
- 新公共予約サービスが開きます
- ②『施設予約ログイン』をクリック
- ③登録者番号とパスワードを入力
- ④『空き施設検索・抽選申込・利用申込』をクリック
- ⑤予約したい施設名を入力
- ⑥『宇部市』にチェックを入れる
- ⑦利用目的分類/利用目的を選択
- ⑧利用年月日を選択
- ⑨『施設検索』をクリック
- ⑪利用する施設を選択
- 11カレンダーで利用希望日をクリック
- 12予約する面(台)の時間をクリック
  - ※1回の操作で予約可能な面数(台数)はパソコンでは最大10面(台)まで、スマホ・タブレット
    - では最大5面(台)までとなります。
- 13『申込する』をクリック
- ⑭利用目的と利用人数を入力
- 15申込確定をクリック
- 詳細は次ページからの画面のマニュアルをご参照ください。

**LASA** 公益財団法人宇部市体育協会

|  | ТОР | 当協会について | 施設のご案内 | スポーツ・健康教室 | 申請書 | 大会・イベント情報 | ニュースポーツ・貸出物品 | スポーツ少年団 |
|--|-----|---------|--------|-----------|-----|-----------|--------------|---------|
|--|-----|---------|--------|-----------|-----|-----------|--------------|---------|

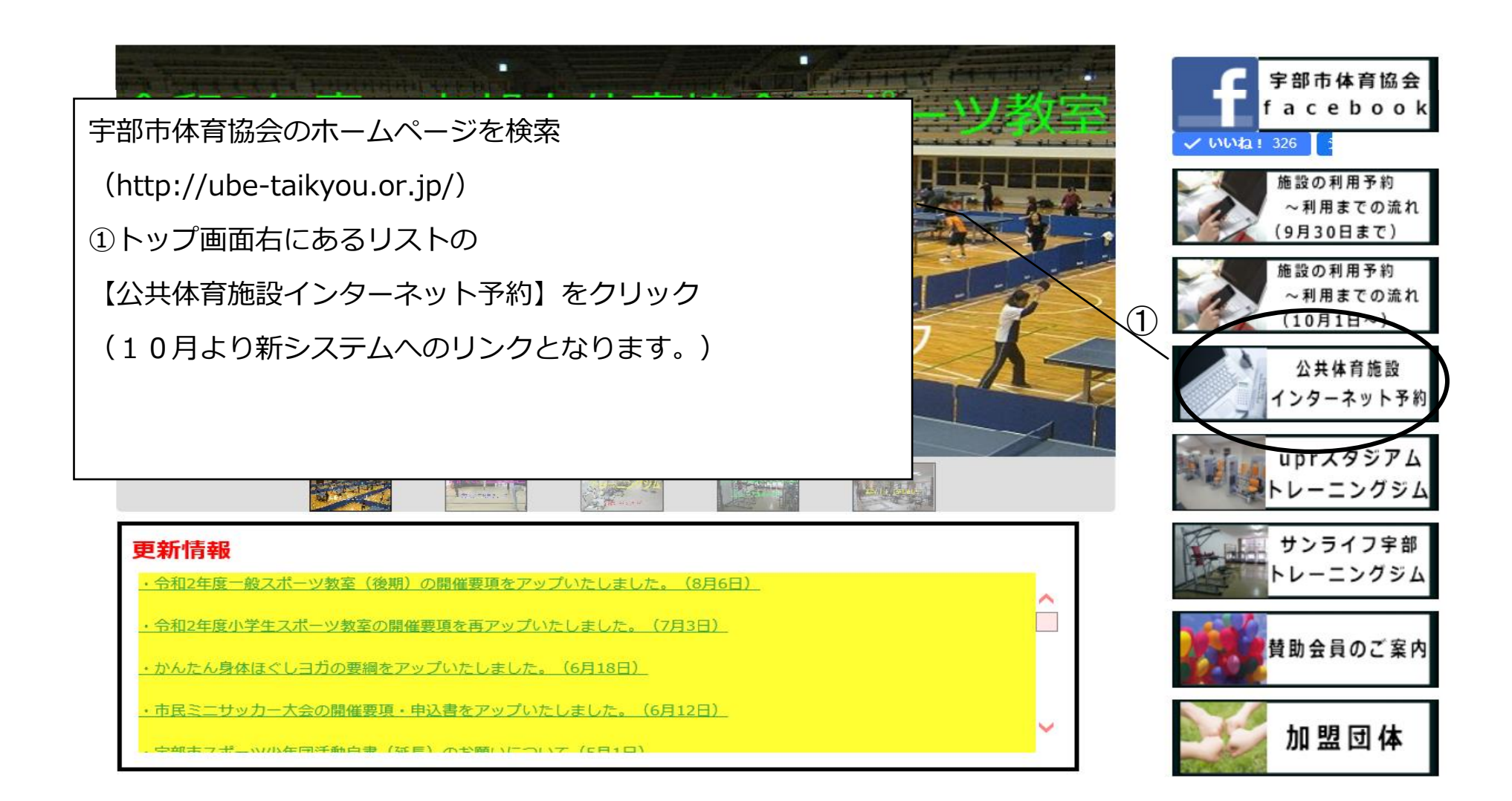

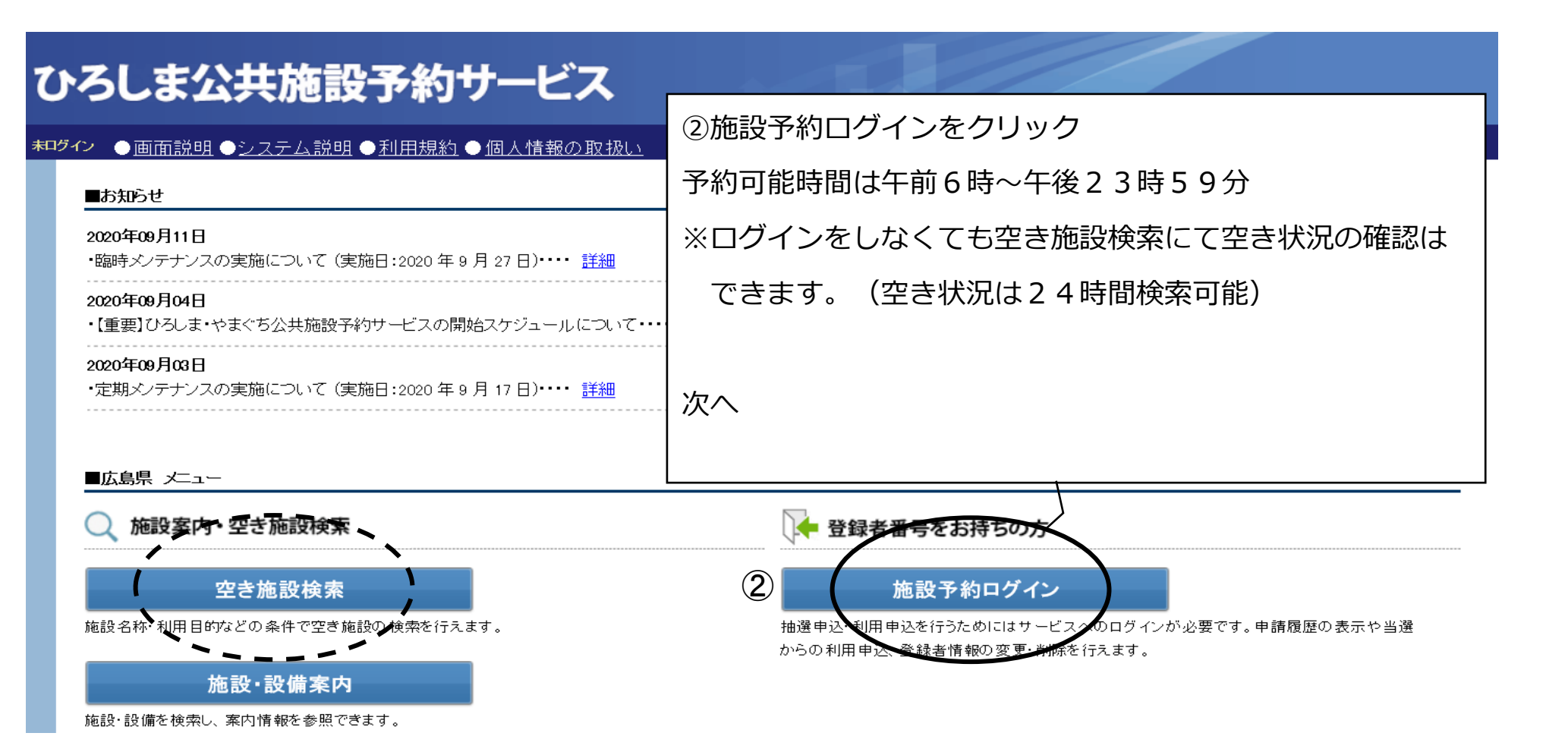

#### **未ログイン** ● <u>画面説明</u> ● システム説明 ● 利用規約 ● 個人情報の取扱い

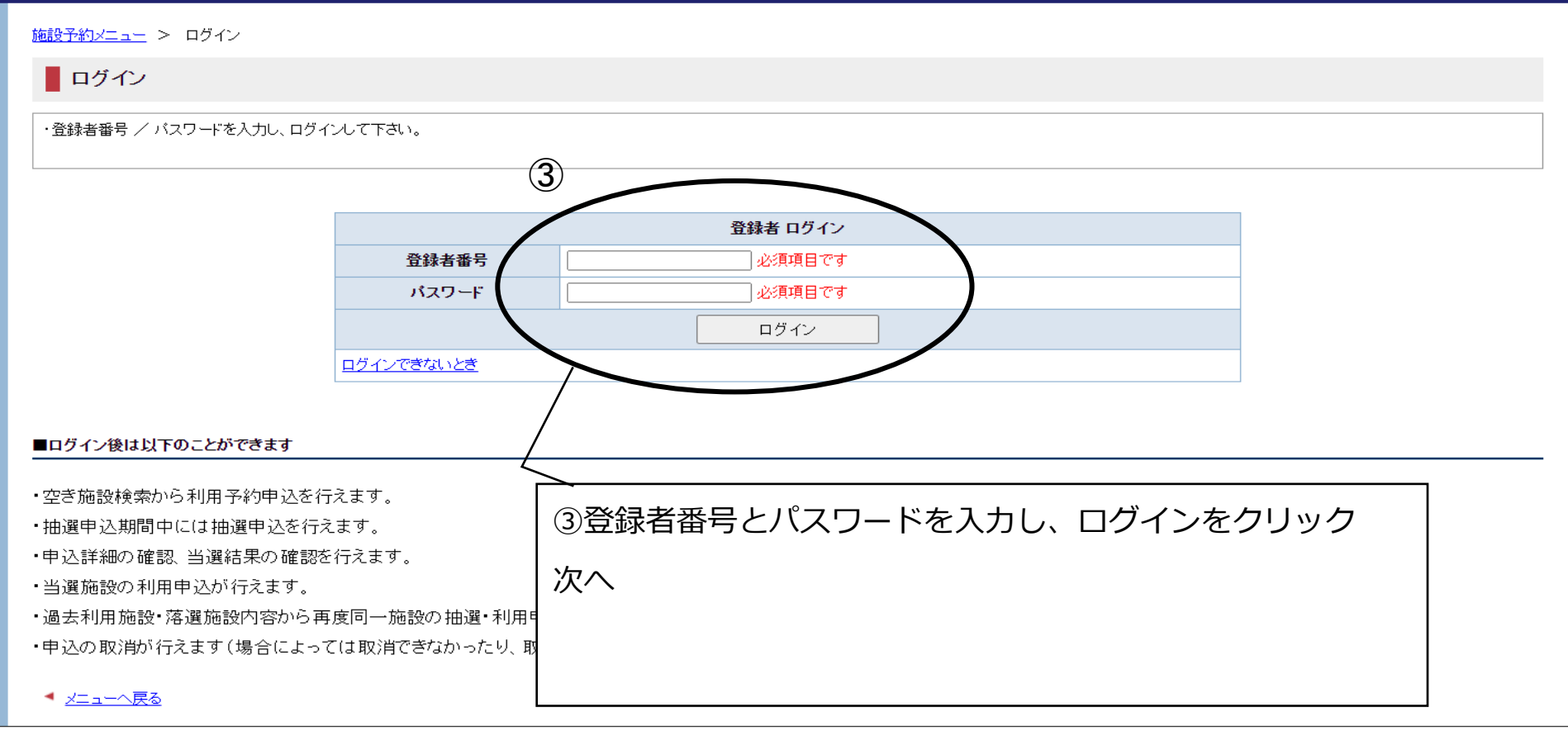

<u>お問い合わせはこちらへ</u>

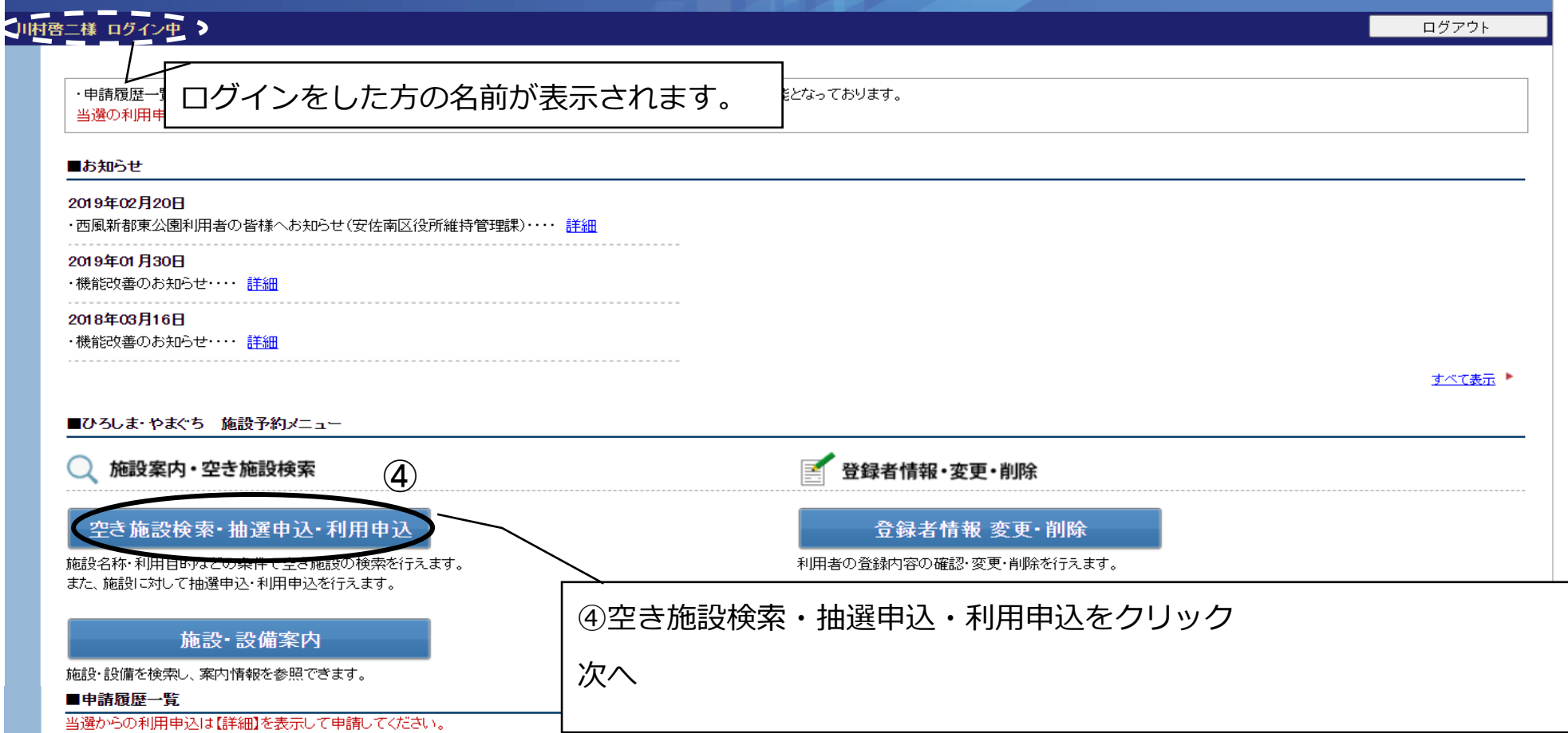

履歴からの空き施設検索は「利用済」や「落選」などの【詳細】を表示して【同じ設備を予約する】から行ってください。

|   | 表示件数 | ጷ: 50件 ✔ |           |                                  | 1/1ページ(17件)                           |      |                |
|---|------|----------|-----------|----------------------------------|---------------------------------------|------|----------------|
|   | 申請   | 履歴一覧     |           |                                  |                                       |      |                |
|   | 詳細   | 状態       | 受付番号      |                                  | ● ● ● ● ● ● ● ● ● ● ● ● ● ● ● ● ● ● ● | 精算状況 | 申請日            |
|   | 詳細   | 利用許可     | 01 985809 | 2020/11/27(金)                    | 🔜 宇部市 宇部市西部体育館 アリーナ 利用申込              | 未精算  | 2020/09/11 (金) |
| • | 詳細   | 利用許可     | 01 985809 | 2020/11/20(金)                    | 🔜 宇部市 宇部市西部体育館 アリーナ 利用申込              | 未精算  | 2020/09/11 (金) |
|   | 詳細   | 利用許可     | 01 985809 | 2020/11/20(金)                    | 🔜 宇部市 宇部市西部体育館 アリーナ 利用申込              | 未精算  | 2020/09/11 (金) |
|   | 詳細   | 利用許可     | 985808    | 2000/11/ <u>48</u> (7 <u>k</u> ) |                                       | 未精算  | 2020/09/11 (金) |
|   |      | 1        | 予約        | 中の一覧が表示                          |                                       |      |                |

### 川村啓二様 ログイン中

| 施設予約メニュー > 抽選申込・! | 空き施設利用申込         |                                                    | ヨレナッス佐乳の         | / レ浩ニ レね; | あ                     |              |          |  |  |  |
|-------------------|------------------|----------------------------------------------------|------------------|-----------|-----------------------|--------------|----------|--|--|--|
| 抽選申込・空き施設和        | 间用申込             | ※部力                                                | <b>承している</b> 旭設者 | こと建つて快    | 糸されません。               |              |          |  |  |  |
| ・項目を入力して【施設検索】を押  | してください。          |                                                    |                  |           |                       |              |          |  |  |  |
| 施設選択              |                  |                                                    |                  |           |                       |              |          |  |  |  |
| 施設 (5) <          |                  | 部分一致                                               |                  |           |                       |              |          |  |  |  |
|                   | 📄 広島市中区          | 🔄 広島市東区                                            | 🔄 広島市南区          | 🔄 広島市西区   | 🔄 広島市安佐南区             | 📄 広島市安佐北区    | 🔲 広島市安芸区 |  |  |  |
| 地区                | 🔲 広島市佐伯区         | □ 呉市                                               | 🔲 尾道市            | 📃 福山市     | 🔲 三次市                 | □ 三次市 □ 東広島市 |          |  |  |  |
| -ue:              | 🔲 安芸高田市          | ■ 下関市 (6)                                          | 宇部市              | 🔲 山口市     | 📄 防府市                 | ▶ 岩国市        | ■ 光市     |  |  |  |
|                   | 📄 柳井市            | 📄 周南市                                              | 📄 山陽小野田市         | 🔄 萩市      | ■ 長門市                 | ■ 美祢市        | 📄 周防大島町  |  |  |  |
| 利用目的分類 (7)        | 指定なし             | <ul><li>✔ 指定なし</li></ul>                           | ⊅                |           |                       |              |          |  |  |  |
| 利用年月              | <b>~</b> 年       | <b>~</b>                                           |                  |           |                       |              |          |  |  |  |
| 利用時間帯             | 全日     午       夜 | ÷前(開館]−12:00)<br>÷後(12:00−18:00)<br>7間(18:00−[閉館]) |                  |           | ⑤施設名を入力               | )            |          |  |  |  |
| 週                 | 🔲 第1 週           | 🔲 第2週                                              | 🔲 第3週            | 🔲 第4週     | <br>  ⑥宇部市を選択         | 5            |          |  |  |  |
| 曜日                | □ 月              | ■火 ■水 ■木                                           |                  |           | <br>  ②利田日的分類/利田日的を選択 |              |          |  |  |  |
|                   |                  |                                                    |                  |           |                       |              |          |  |  |  |
|                   |                  | ⑧利用年月を選択<br>                                       |                  |           |                       |              |          |  |  |  |
| ▲ <u>メニューへ戻る</u>  |                  | ⑨施設検索をクリック                                         |                  |           |                       |              |          |  |  |  |
|                   |                  |                                                    |                  |           | 次へ                    |              |          |  |  |  |
|                   |                  |                                                    |                  |           | ※5~8全て行               | わなくても        | 検索はできます。 |  |  |  |
|                   |                  | ただ、⑤~⑧を行った方が処理スピードが速くな                             |                  |           |                       |              |          |  |  |  |
|                   |                  | ります。                                               |                  |           |                       |              |          |  |  |  |
|                   |                  |                                                    |                  |           |                       |              |          |  |  |  |

### ログアウト 川村啓二様 ログイン中 施設予約メニュー > 抽選申込・空き施設利用申込 抽選申込・空き施設利用申込 ・施設情報一覧の【選択】を押すと設備情報が表示されます。 ・●をクリックすると各施設のホームページが表示されます。 検索条件 施設:俵田翁記念体育館/利用時間帯:全日 表示件数: 50件 ~ 1/1ページ(1件) 施設情報一覧 (10)選択 地区 施設名称 ホームページ <u>選択</u> 宇部市 宇部市俵田翁記念体育館 6 1 再検索 条件を変更して再度検索することができます。 メニューへ戻る ⑩予約をする施設の選択をクリック 次へ

#### 川村啓二様 ログイン中

施設予約メニュー > 抽選申込・空き施設利用申込

### ■ 抽選申込・空き施設利用申込

- ・カレンダーの日付を選択すると日付を切り替えることができます。
- ・設備名称を選択するとその設備の1ヶ月の空き状況を表示します。

・このページをブックマークに追加したい場合は、下記のブックマークURLをご利用ください。

#### 施設ホームページを表示 ※外部のサイトへ移動します

ブックマークURL: https://ssy.demo.harp.lg.jp/jumin/hyoka=harp2=j/Menu.aspx?lgCode=340006&sstCode=8322

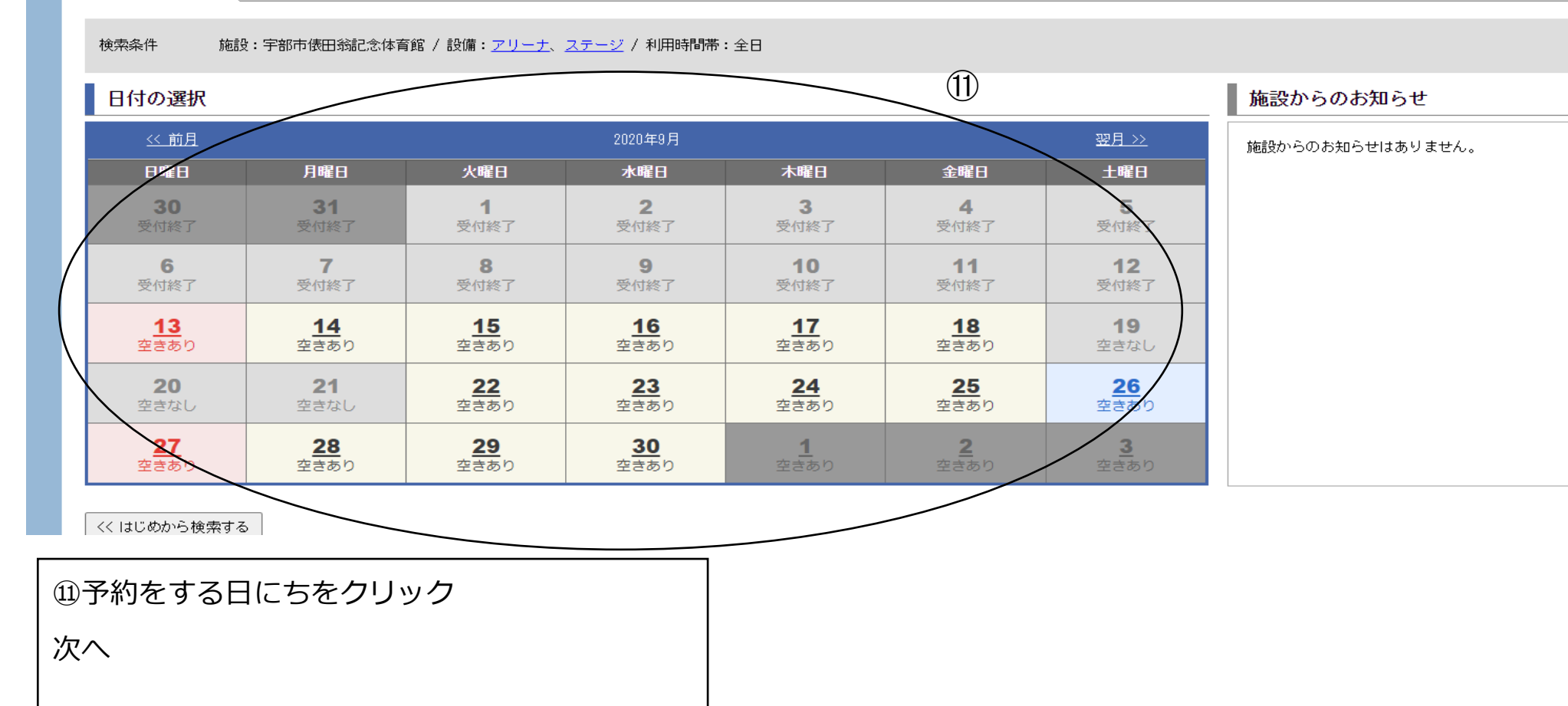

12日にちをクリックすると空いている時間が赤丸で表示されるので、使用したい面(台)の時間をクリック。 クリックするとオレンジで塗りつぶされます。

※・予約する面(台)を必ず確認してください。

・2日分予約する場合(例えば29日と30日を予約する場合)、29日の利用する面(台)の利用時間を選択し、 カレンダーの30日をクリックし、時間をクリックすることで2日分まとめて予約ができます。

ただし、システムの都合により、1回の操作で予約可能な面数(台数)はパソコンでは最大10面(台)まで、 スマホ・タブレットでは最大5面(台)までとなります。それ以上予約される場合は、1度申込確定し、申込 完了画面にある【続けて申込】をクリックし再度お申込みください。

13一番下までスクロールし(画面をもっていく)、申込するをクリック。 次へ

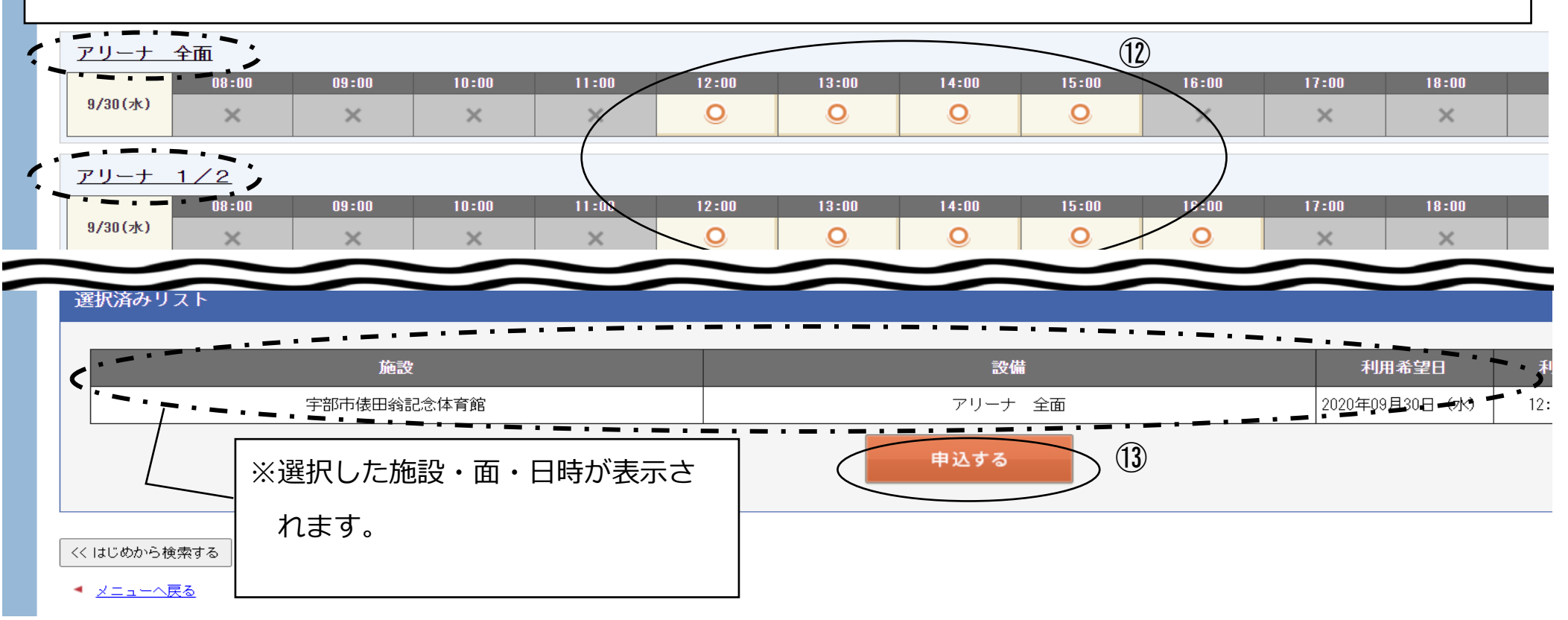

#### 二様 ログイン中

施設予約メニュー > 抽選申込・空き施設利用申込

■ 抽選申込・空き施設利用申込

| 利用申込内容詳細                                                 |                     |                                    |                          |                |                                          |                          |             |
|----------------------------------------------------------|---------------------|------------------------------------|--------------------------|----------------|------------------------------------------|--------------------------|-------------|
| 施設名称                                                     | @ 宇部市使田翁記念体育館       |                                    |                          |                |                                          |                          |             |
| 現地事務所の有無<br>電話番号                                         | アリーナ・・・ 有           |                                    |                          |                |                                          |                          |             |
| 注意事項                                                     | ―― アリーナ バドミントン等1 ―― |                                    |                          |                |                                          |                          |             |
| 連絡事項                                                     | (14)                |                                    |                          |                |                                          |                          | //          |
| 利用申込内容明細                                                 |                     |                                    |                          |                |                                          |                          |             |
|                                                          |                     |                                    |                          |                |                                          |                          |             |
| No. 取消                                                   | 設備名称                | 利用<br>希望日                          | 利用<br>時間帯                | 利用目的           | <u>利用</u><br>人数                          | 利用料金                     | 支払方法        |
| No. 取消<br>1 取消 アリーナ<br>パドミントン等1                          | 設備名称                | 利用<br>希望日           2020年00月30日(水) | 利用<br>時間帯<br>12:00-14:00 | 利用目的<br>パドミントン | →<br>利用<br>人数<br>マ 5                     | 利田料金<br>施設HPで<br>確認ください。 | 支払方法<br>●現金 |
| No.         取消           1         取消           パドミントン等1 | 設備名称                | 利用<br>希望日<br>2020年08月30日(水)        | 利用<br>時間帯<br>12:00-14:00 | 利用目的           | 利用       人数       ご       5       合計利用料金 | 利田料金<br>施設HPで<br>確認ください。 | 支払方法        |
| No.         取消           1         取消           パドミントン等1 | 設備名称<br>15 申込確定     | 利用<br>希望日       2020年08月30日(水)     | 利用<br>時間帯<br>12:00-14:00 | 利用目的           | 利用     人数       、     5       合計利用料金     | 利田料金<br>施設中でで<br>確認ください。 | 支払方法<br>●現金 |

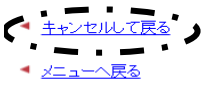

(9)申込した内容が表示されるので、ご確認ください。

利用目的と利用人数を入力してください。

⑮間違いなければ申込確定をクリック

修正が必要な場合はキャンセルして戻るをクリックし予約をし直してください。

次へ

#### 川村啓二様 ログイン中

ログアウト

施設予約メニュー > 申込 ■ 施設利用申込 完了 ○受付番号は01985863です。 ・この受付番号は施設利用後まで大切に保管して下さい。 ・申請の問い合わせ時に受付番号が必要になります。 ・【詳細印刷】ボタンを押して詳細内容を保存しておくことをお勧めいたします。 メニューへ戻る ■詳細印刷及び続けて申込 上記申請内容の詳細表示 詳細印刷 ※印刷する為の画面を表示します ※続けて申込をする場合はこちらを 同じ施設に続けて甲込をします 続けて申込
 「
 行し地設に
 知丁で申込
 で
 がらの
 選択に
 なります クリックしてください。 メニューへ戻る お問い合わせはこちらへ

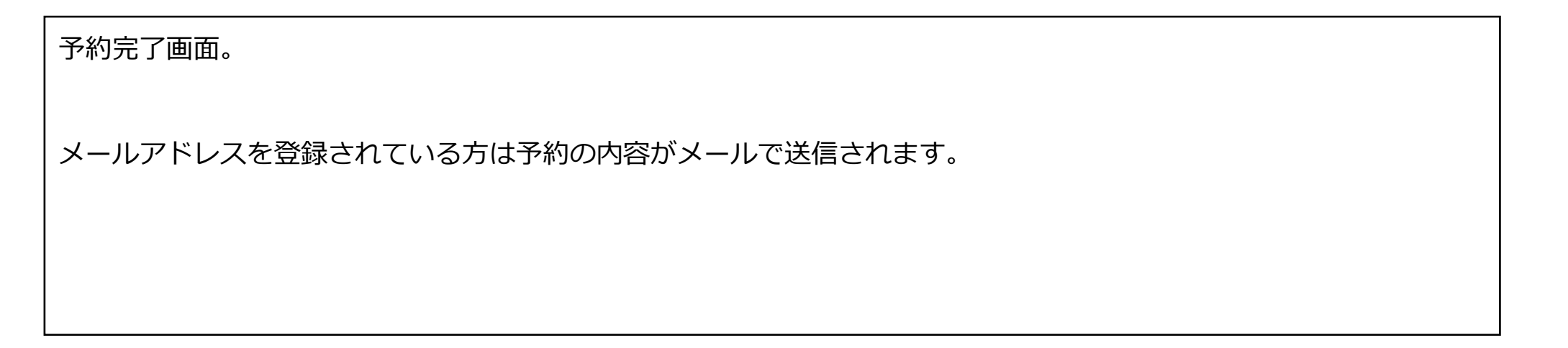